### How to make an eLicense roster for FVG

## Logon to <u>www.elicense.ct.gov</u>

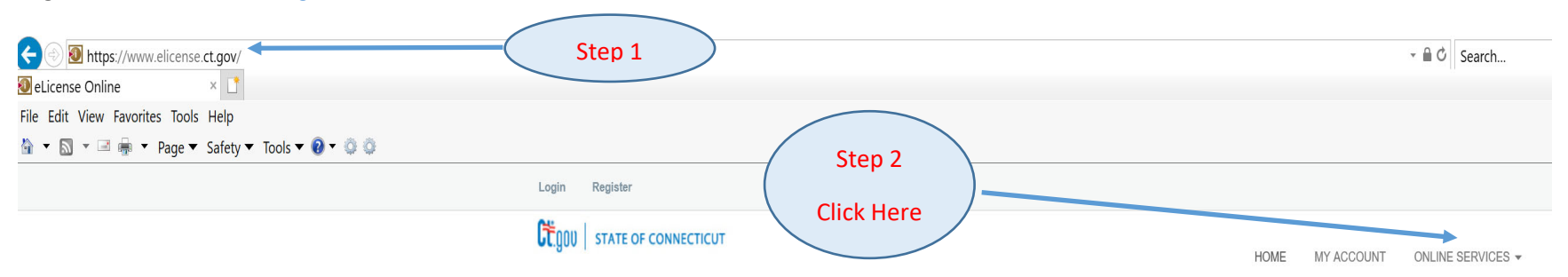

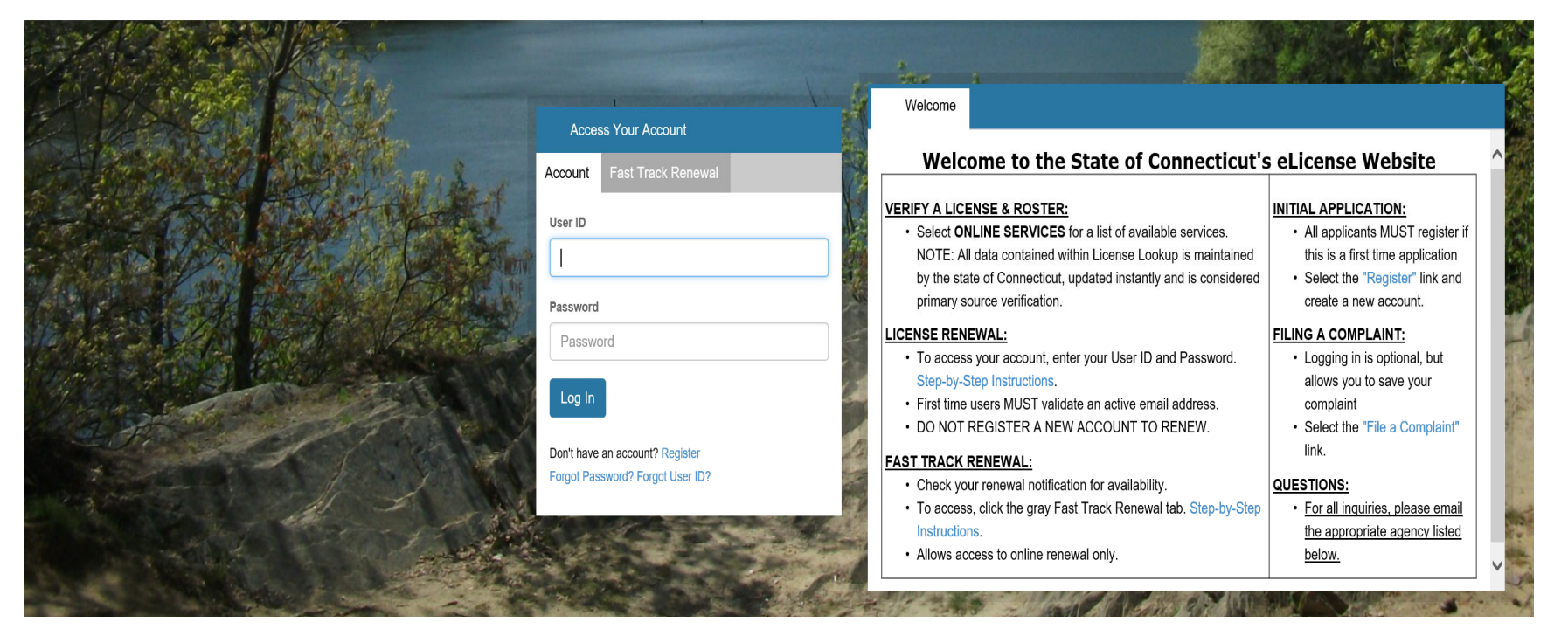

#### Login Register

| CONNECTICUT                                                         |          |                                                                                                    | HOME            | E MY ACCOUNT ONLINE SER                                                                                                    | RVICES - |
|---------------------------------------------------------------------|----------|----------------------------------------------------------------------------------------------------|-----------------|----------------------------------------------------------------------------------------------------|----------|
| Activities<br>Initial Application<br>File a Complaint               |          | License Lookup & Download<br>Lookup a License<br>Generate Roster(s)<br>Public Reports                                                                                                    |                 | Step 3<br>Click Here                                                                                                    |          |
| User ID<br>User ID<br>Password                                      |          | VERIFY A LICENSE & ROSTER:     Select ONLINE SERVICES for a list of available services     NOTE: All data contained within License Lookup is mainta     by the state of Connecticut, updated instantly and is cons     primary source verification. | ained<br>idered | <ul> <li>INITIAL APPLICATION:</li> <li>All applicants MUST register<br/>this is a first time application</li> <li>Select the "Register" link and<br/>create a new account.</li> </ul> | if<br>1  |
| Password Log In                                                     |          | LICENSE RENEWAL:           • To access your account, enter your User ID and Passwor<br>Step-by-Step Instructions.           • First time users MUST validate an active email address.           • DO NOT REGISTER A NEW ACCOUNT TO RENEW.           | d.              | FILING A COMPLAINT: <ul> <li>Logging in is optional, but<br/>allows you to save your<br/>complaint</li> <li>Select the "File a Complaint"</li> </ul>                                  | ALC: NO  |
| Don't have an account? Register<br>Forgot Password? Forgot User ID? |          | <ul> <li>FAST TRACK RENEWAL:</li> <li>Check your renewal notification for availability.</li> <li>To access, click the gray Fast Track Renewal tab. Step-b<br/>Instructions.</li> <li>Allows access to online renewal only.</li> </ul>               | y-Step          | link.<br>QUESTIONS:<br>• For all inquiries, please emain<br>the appropriate agency listed<br>below.                                                                                   |          |
| THE COLOR                                                           | Exel and | and a start of the set                                                                                                    | ALC: N          | -                                                                                                    | and the  |

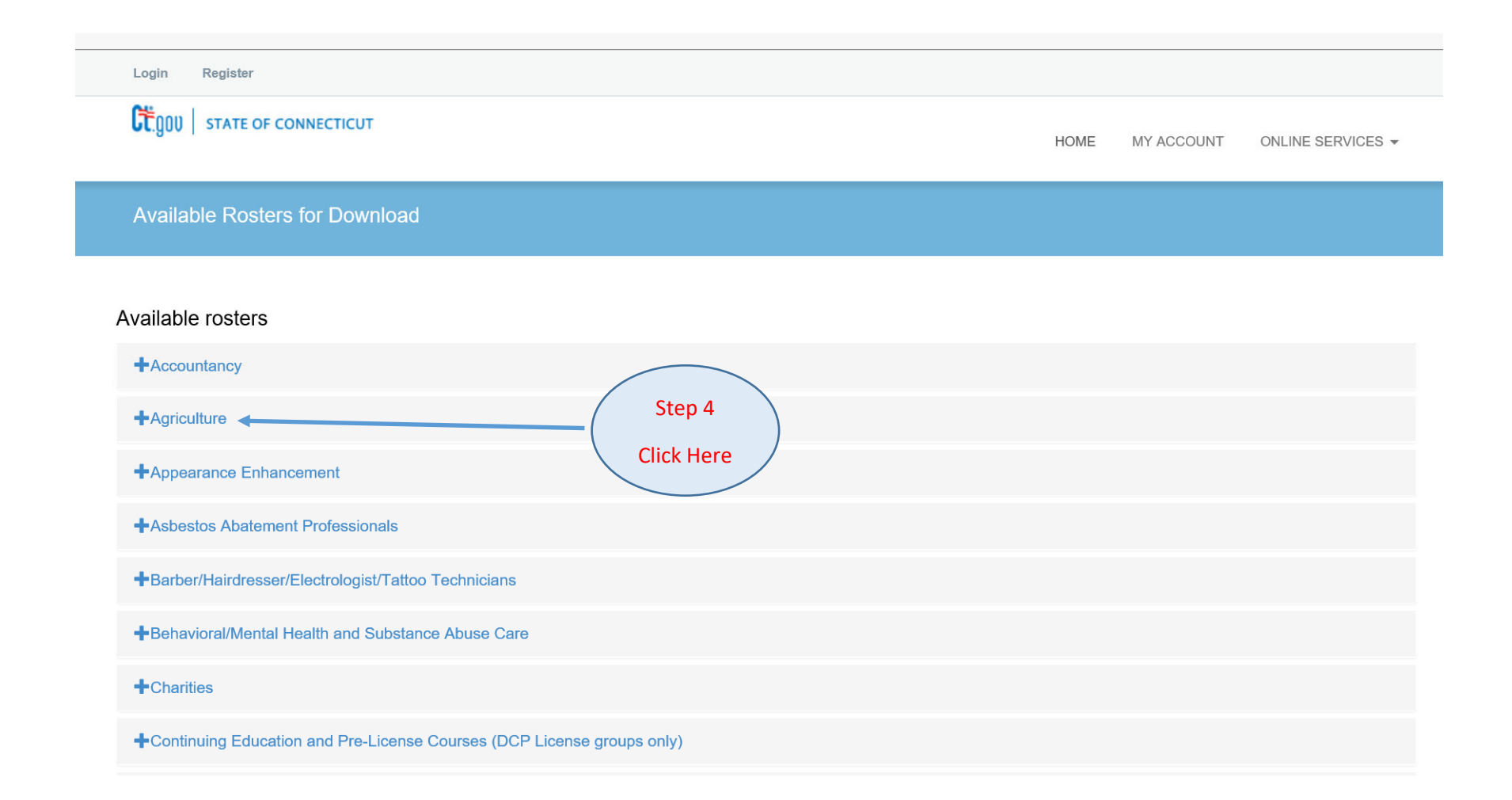

# Available rosters

## Accountancy

# Agriculture

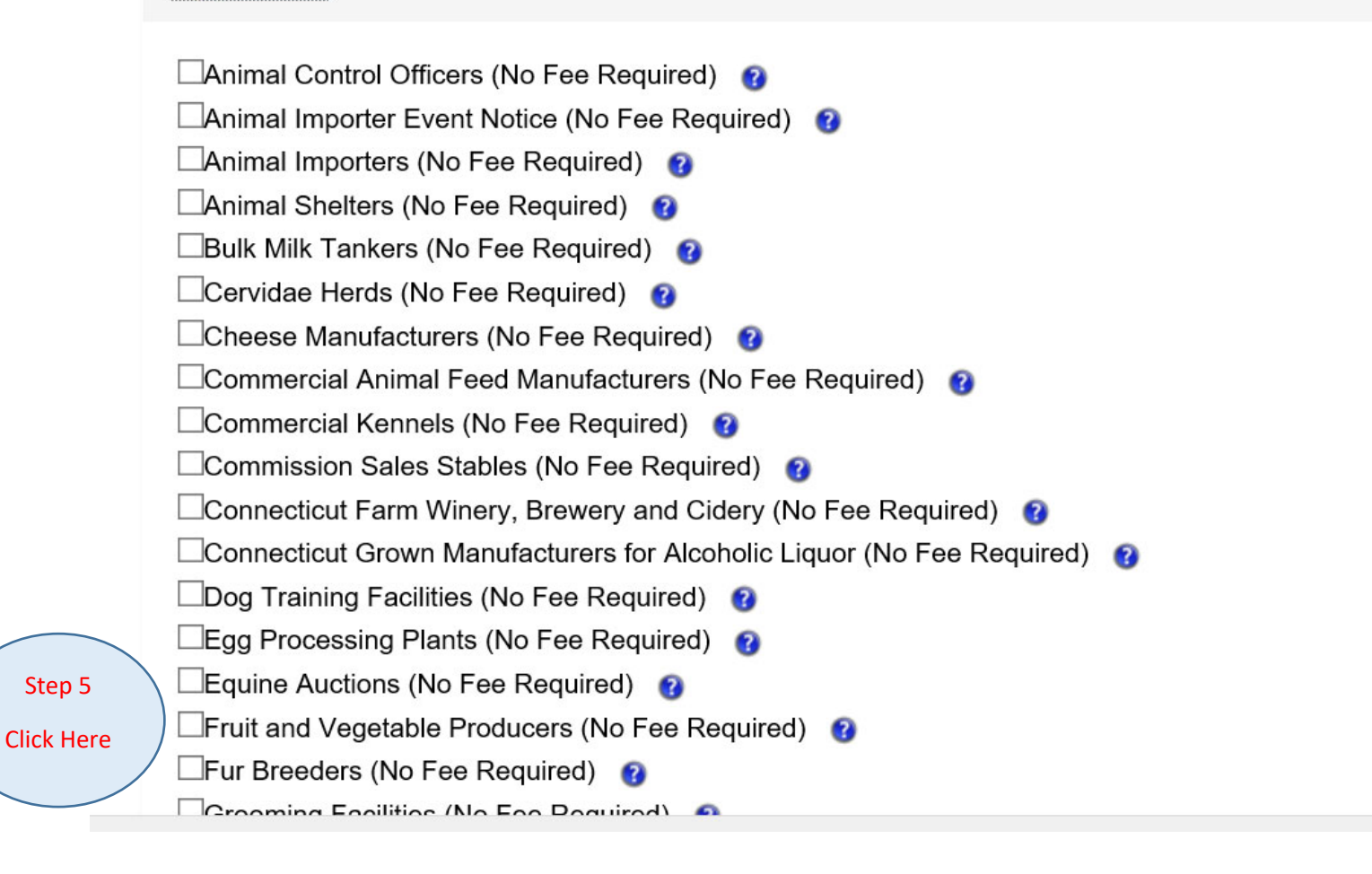

Go to the bottom of the screen after selecting Fruit and Vegetable Producers

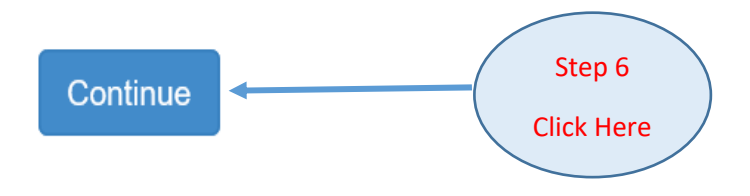

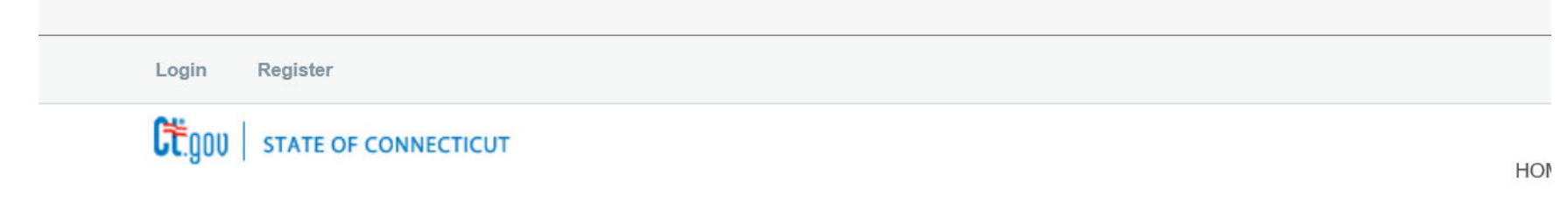

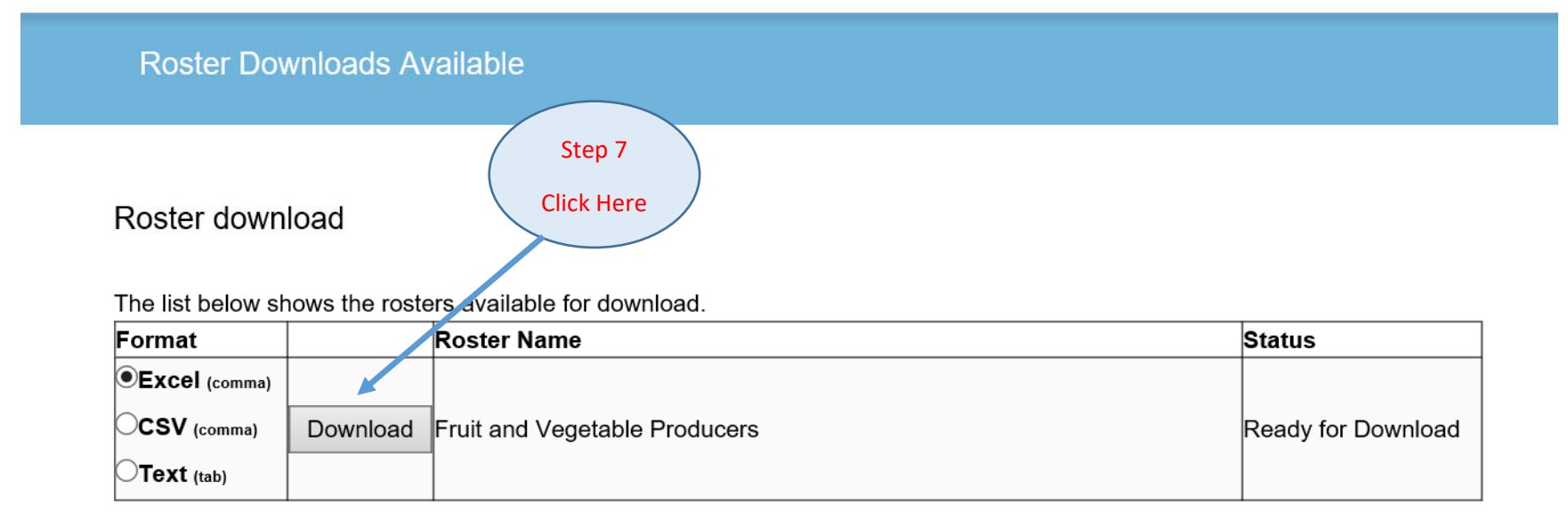

## Roster download

The list below shows the rosters available for download.

| Format          |          | Roster Name                   | Status             |
|-----------------|----------|-------------------------------|--------------------|
| • Excel (comma) |          |                               |                    |
| OCSV (comma)    | Download | Fruit and Vegetable Producers | Ready for Download |
| OText (tab)     |          |                               |                    |

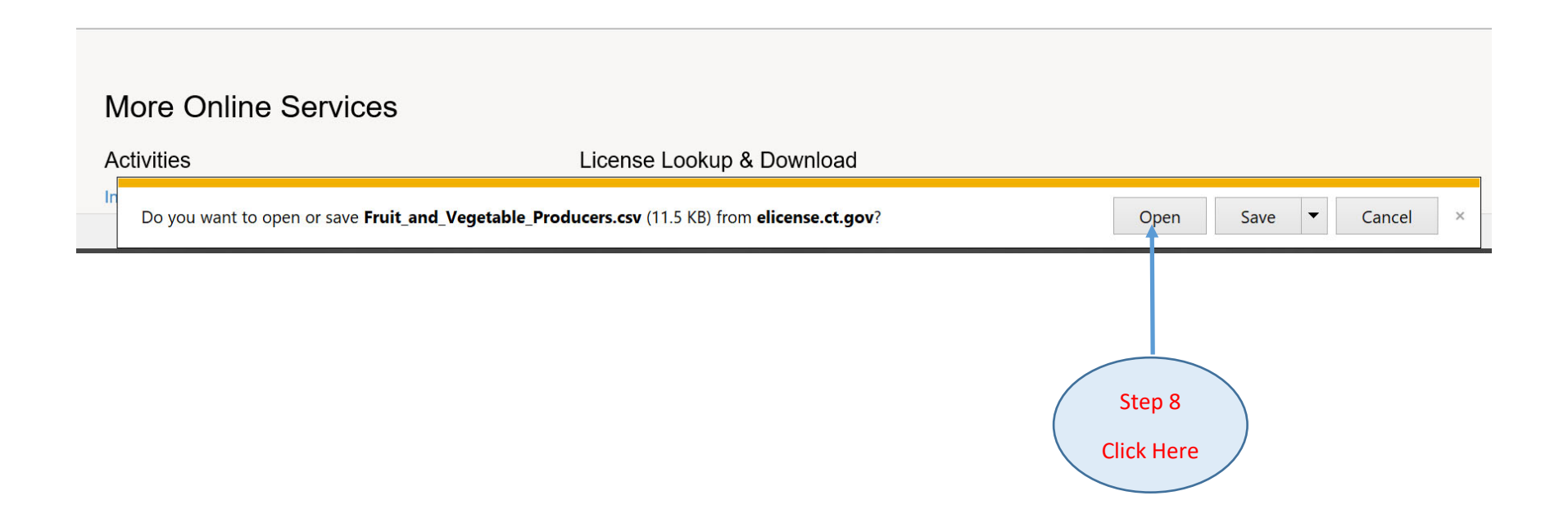

# This is the roster for Fruit and Vegetable Grower

| <del>ار</del> ا                                           | 同 ち・ご・・・ Fruit_and_Vegetable_Producers - Excel 団                                    |                                                      |                                                                         |                                         |                       |                   |                     |                  |                            |                                                                                                    |
|-----------------------------------------------------------|-------------------------------------------------------------------------------------|------------------------------------------------------|-------------------------------------------------------------------------|-----------------------------------------|-----------------------|-------------------|---------------------|------------------|----------------------------|----------------------------------------------------------------------------------------------------|
| File                                                      | Home Insert Page Layo                                                               | out Formulas Data Review                             | View 🛛 🖓 Tell me what you wan                                           | t to do                                 |                       |                   |                     |                  |                            | Samule                                                                                                    |
| Linbo                                                     | ut     Calibri     11       ppy *     B     I     U     •       pard     5     Font | · A` A` ≡ ≡ ≥ ≫ · ₽ Wrap<br>· A` A` ≡ ≡ ≡ ∞ · ₽ Wrap | Text General Co<br>& Center \$ * % \$ \$ \$ \$ \$ \$ \$ \$ \$ Co<br>For | nditional Format a<br>matting ∗ Table * | Normal<br>Calculation | Bad<br>Check Cell | Good<br>Explanatory | Neutral<br>Input | ↓<br>↓<br>↓<br>↓<br>↓<br>↓ | The provide the provided at the provided at t |
| $6 \rightarrow \frac{1}{2} \times \sqrt{\frac{1}{2}} $ CT |                                                                                     |                                                      |                                                                         |                                         |                       |                   |                     |                  |                            |                                                                                                    |
| -                                                         | A                                                                                   | В                                                    | С                                                                       | D                                       | E                     | F                 | G                   | н                | I.                         | J                                                                                                    |
| Busine                                                    | ess                                                                                 | ADDRESS                                              | CITY                                                                    | STATE                                   | ZIP                   | LICENSE           | STATUS              | CGAP             | EFFECTIVE D                | EXPIRATION DATE                                                                                                    |
| 18TH CENTURY PURITY FARM                                  |                                                                                     | 701 SQUAW ROCK RD                                    | MOOSUP                                                                  | СТ                                      | 06354-1724            | FVG.000034        | ACTIVE              | No               | 3/17/2021                  | 12/31/2021                                                                                                    |
| ABIDI                                                     | NG ACRES FARM                                                                       | 107 EAST ST S                                        | SUFFIELD                                                                | СТ                                      | 06078-2453            | FVG.000069        | ACTIVE              | No               | 3/19/2021                  | 12/31/2021                                                                                                    |
| ACRE                                                      | FARM LLC                                                                            | 257 TATER HILL RD                                    | EAST HADDAM                                                             | СТ                                      | 06423-1606            | FVG.000032        | ACTIVE              | No               | 3/17/2021                  | 12/31/2021                                                                                                    |
| ALLIE                                                     | D SERVICE VENTURES                                                                  | 252 BALLOUVILLE RD                                   | BALLOUVILLE                                                             | СТ                                      | 06233-9997            | FVG.000003        | ACTIVE              | No               | 9/17/2020                  | 5/31/2021                                                                                                    |
| AMBLER FARM SUMMER CAMP                                   |                                                                                     | 257 HURLBUTT ST                                      | WILTON                                                                  | СТ                                      | 06897-2708            | FVG.000053        | ACTIVE              | No               | 3/19/2021                  | 12/31/2021                                                                                                    |
| AMELIA IULIANO                                            |                                                                                     | 80 OREGON AVE                                        | EAST HAVEN                                                              | СТ                                      | 06512                 | FVG.000113        | ACTIVE              | No               | 6/23/2021                  | 12/31/2021                                                                                                    |
| AMELIA KELLNER                                            |                                                                                     | 731 UPPER MAPLE ST                                   | DANIELSON                                                               | СТ                                      | 06239                 | FVG.000044        | ACTIVE              | No               | 3/17/2021                  | 12/31/2021                                                                                                    |
| APIS VERDI FARM                                           |                                                                                     | 760 TRUMBULL HWY                                     | LEBANON                                                                 | СТ                                      | 06249-1523            | FVG.000086        | ACTIVE              | No               | 4/23/2021                  | 12/31/2021                                                                                                    |
| ) AUTUMN HARVEST ORCHARD LLC                              |                                                                                     | 879 WINCHESTER RD                                    | NORFOLK                                                                 | СТ                                      | 06058-1366            | FVG.000033        | ACTIVE              | No               | 3/17/2021                  | 12/31/2021                                                                                                    |
| 1 B&B                                                     | PRODUCE LLC                                                                         | 196 FOUR BRIDGES RD                                  | SOMERS                                                                  | СТ                                      | 06071-1523            | FVG.000087        | ACTIVE              | Yes              | 4/23/2021                  | 12/31/2021                                                                                                    |
| 2 BAD TOAD FARM                                           |                                                                                     | 98 CORNELL RD                                        | PLAINFIELD                                                              | СТ                                      | 06374-1421            | FVG.000112        | ACTIVE              | No               | 6/23/2021                  | 12/31/2021                                                                                                    |
| 3 BECKETT FARMS LLC                                       |                                                                                     | 1269 MAIN ST                                         | GLASTONBURY                                                             | СТ                                      | 06033-3123            | FVG.000076        | ACTIVE              | No               | 4/23/2021                  | 12/31/2021                                                                                                    |
| 4 BETSY'S STAND                                           |                                                                                     | 633 EKONK HILL RD                                    | STERLING                                                                | СТ                                      | 06377                 | FVG.000088        | ACTIVE              | No               | 4/23/2021                  | 12/31/2021                                                                                                    |
| 5 BIOSSENTIAL GREENS LLC                                  |                                                                                     | 14 FAIRFIELD AVE                                     | HARTFORD                                                                | СТ                                      | 06114-1720            | FVG.000019        | ACTIVE              | No               | 3/16/2021                  | 12/31/2021                                                                                                    |
| 5 BOTTICELLO FARMS LLC                                    |                                                                                     | 209 HILLSTOWN RD                                     | MANCHESTER                                                              | СТ                                      | 06040-6308            | FVG.000072        | ACTIVE              | No               | 3/24/2021                  | 12/31/2021                                                                                                    |
| 7 BROWN FARM LLC                                          |                                                                                     | 537 DEVOTION RD                                      | BALTIC                                                                  | СТ                                      | 06330-2307            | FVG.000022        | ACTIVE              | No               | 3/16/2021                  | 12/31/2021                                                                                                    |
| 3 BUSSA ORCHARDS                                          |                                                                                     | 71 CLARK HILL RD                                     | SOUTH GLASTONBURY                                                       | СТ                                      | 06073-3506            | FVG.000026        | ACTIVE              | No               | 3/16/2021                  | 12/31/2021                                                                                                    |
| CAROL J BRZOZOWY                                          |                                                                                     | 676 GOSHEN HILL RD                                   | LEBANON                                                                 | СТ                                      | 06249-2408            | FVG.000023        | ACTIVE              | No               | 3/16/2021                  | 12/31/2021                                                                                                    |
| CECARELLIS HARRISON HILL FARM                             |                                                                                     | 186 OLD POST RD                                      | NORTHFORD                                                               | СТ                                      | 06472-1068            | FVG.000005        | ACTIVE              | No               | 9/14/2020                  | 5/31/2021                                                                                                    |
| 1 CHATFIELD HOLLOW FARM                                   |                                                                                     | 12 FIRETOWER RD                                      | KILLINGWORTH                                                            | СТ                                      | 06419-1210            | FVG.000089        | ACTIVE              | No               | 4/23/2021                  | 12/31/2021                                                                                                    |
|                                                           |                                                                                     |                                                      |                                                                         |                                         |                       |                   |                     |                  | - / /                      | ! !                                                                                                    |